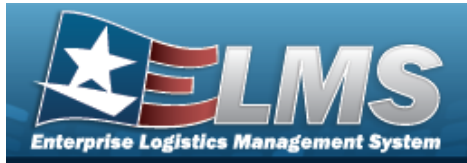

## **Unit Issue Request**

### Overview

The Warehouse Management module Unit Issue Request process provides the ability to request materiel for an entire unit. During this process, the Unit Custodian can select specific assets, ELMS can plan the picks, and both can create a pick plan.

After the requested materiel is staged, the Unit Custodian arrives at the warehouse, reviews and verifies the materiel issued, and accepts responsibility for the materiel by signing for the issue.

## Navigation

MATERIEL MGMT > Unit Issue > Request > Unit Issue Request page

## Procedures

### Search for a Unit Issue Request

One or more of the Search Criteria fields can be entered to isolate the results. By default, all

results are displayed. Selecting Creset at any point of this procedure returns all fields to the default "All" setting.

1. In the Search Criteria box, narrow the results by entering one of the following optional fields.

| Instructions    |     |          |                       |          |   |  |
|-----------------|-----|----------|-----------------------|----------|---|--|
| Search Criteria |     |          |                       |          |   |  |
| i Request Nbr   | All |          | <i>i</i> Document Nbr | All      |   |  |
| i UIC           | All |          | i UIC Custodian (RO)  | All      |   |  |
| Requested Dt    |     |          | Issue Status          | All Open | • |  |
|                 |     | Q Search | CReset                |          |   |  |

2. Select

## **Q** Search . The Unit Issue Request Search Results appears.

| Unit Issue  | Request ()     | orid Options + 🕴 + Add | FERE V X DAMA III (        |                       | la importangent 🖉 🔢 Im Prak      | ¥ 200 ¥         | ⊕ Pike   ▼    (⊙ Ad |          |                  |            |             |                            |                     |                      |                                                   |             |                    |                   |                   |                   |                                                                                                    |
|-------------|----------------|------------------------|----------------------------|-----------------------|----------------------------------|-----------------|---------------------|----------|------------------|------------|-------------|----------------------------|---------------------|----------------------|---------------------------------------------------|-------------|--------------------|-------------------|-------------------|-------------------|----------------------------------------------------------------------------------------------------|
| No Grouping |                |                        |                            |                       |                                  |                 |                     |          |                  |            |             |                            |                     |                      |                                                   |             |                    |                   |                   |                   |                                                                                                    |
| - AI        | Aiets Prinary. | . Requested DVTm 1     | Tuc                        | T UIC Account         | T UIC Oustedian (RO)             | T Issue Status  | T Request Mor       | T POI NO | T Document Nor T | Head Court | T Return Dt | T Include Outstanding Ob/? | T Stoping Required? | T Allovable Cond Cds | T Cost Center                                     | T Personnel | T Staging Location | T Location Status | T Frazen Location | T Unit Deploying? | T OWING DEDAAC T                                                                                                    |
|             |                | 12/11/2024 2:42:32 PM  | JMN123 - CORUSCANT         |                       | GROCE, PIDGE P<br>(D12345678)    | IP - In-Process | UCGU/202434680008   | 2        | W57JCM43456300   | 1          |             | No                         | 1945                | AR.C.D               |                                                   |             |                    |                   |                   | No                | DKAVAC .                                                                                                    |
| 0           |                | 08/06/2017 3:45:00 PM  | F00042 - ELEARNING         | WAREHOUSE<br>TRAINING | BARKER, BOB 8<br>(D87654466)     | IP - In-Process | DWHU8201722890080   | 6        | DKAAAC72200505   | 10         |             | No                         | 105                 | A.8.C.D              | WALHALLA -<br>WARRIOR                             |             | STAFFORD           | ACTIVE            | No                | No                | DKAAAC                                                                                                    |
| 0           |                | 03/05/2017 2:54:46 PM  | WX77AA - ALABAMA NS<br>ECO |                       | CAREX CORNELL<br>(D87654512)     | IP - In-Process | DWHU8201722890081   | 2        | DKAAAC72200511   | 5          |             | No                         | 105                 | A.B.C.D              | TRAINING CLASS -<br>THE BEST CLASS I<br>THE WORLD | N           |                    |                   |                   | No                | DRAMAC                                                                                                    |
| 0           |                | 07/25/2017 2:40:39 PM  | WSECAA - PEO STRI          |                       | BOND, JAMES (ID67654505)         | IP - In-Process | 0135                |          | DKAAAC72050501   | 50         | 09/15/20/17 | No                         | Yes                 | A,B,C,D,T            | JOKTRNR - JAKES<br>TRAINING CLASS                 |             | THE SWAMP          | ACTIVE            | No                | No                | DKAAAP                                                                                                    |
| 0           |                | 43/05/2017 1:22:20 PM  | MANTEC - MANTECH           | MANTECH               | MANTECH, JOE<br>(IDI7654442)     | IP - In-Process | DWHUI201705830880   | 1        | DKAAAC78588500   | 1          | 08/07/29/17 | No                         | 100                 | AR.C.D               | ALL - ALL                                         |             |                    |                   |                   | No                | FU4437                                                                                                    |
|             |                | 1213/2016 11:18:29 AM  | NV1124 - BLAHBLAH          |                       | MURRAY, CELESTE<br>(D87654433)   | IP - In-Process | DWHU8201834800080   | 7        | DKAAAC63480506   | 1          |             | No                         | 105                 | A8.C.D               |                                                   |             |                    |                   |                   | No                | DKAAAC                                                                                                    |
| •           |                | 12/13/2016 11.18.19 AM | TE0813 - BDM               |                       | MERRITT, ERINT D<br>(1261590312) | IP - In-Process | DWHUI201834890099   | 6        | DKAAAC63488595   | 1          |             | 140                        | 705                 | A.B.C.D              | PK - PICK                                         |             | 23                 | ACTIVE            | No                | No                | DRAMAC                                                                                                    |
| <           | 00             | new a late (c          |                            | AN IN SHORE           |                                  |                 |                     |          |                  |            |             |                            |                     |                      |                                                   |             |                    |                   |                   |                   | A Talliana O                                                                                                    |
| 2000002.02  |                | Page 1 Mill P          |                            | 14 + 16101            | No. Polite                       |                 |                     |          |                  |            |             |                            |                     |                      |                                                   |             |                    |                   |                   |                   | Contraction of the second second seco |

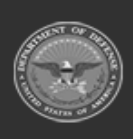

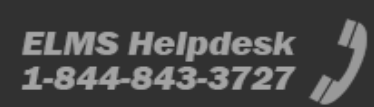

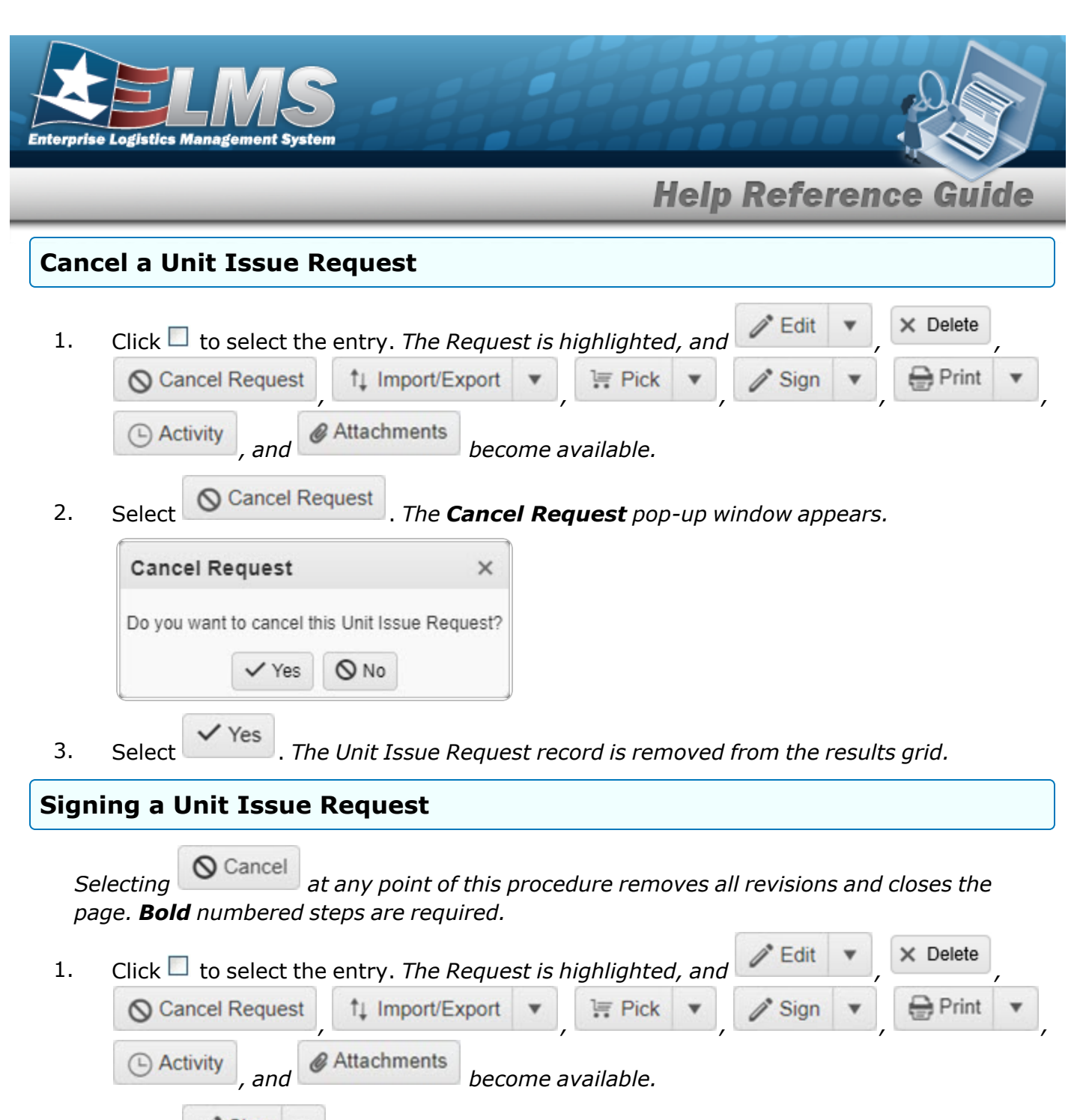

2. Select Sign . Choose one of the following signing options:

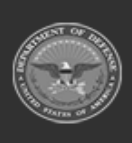

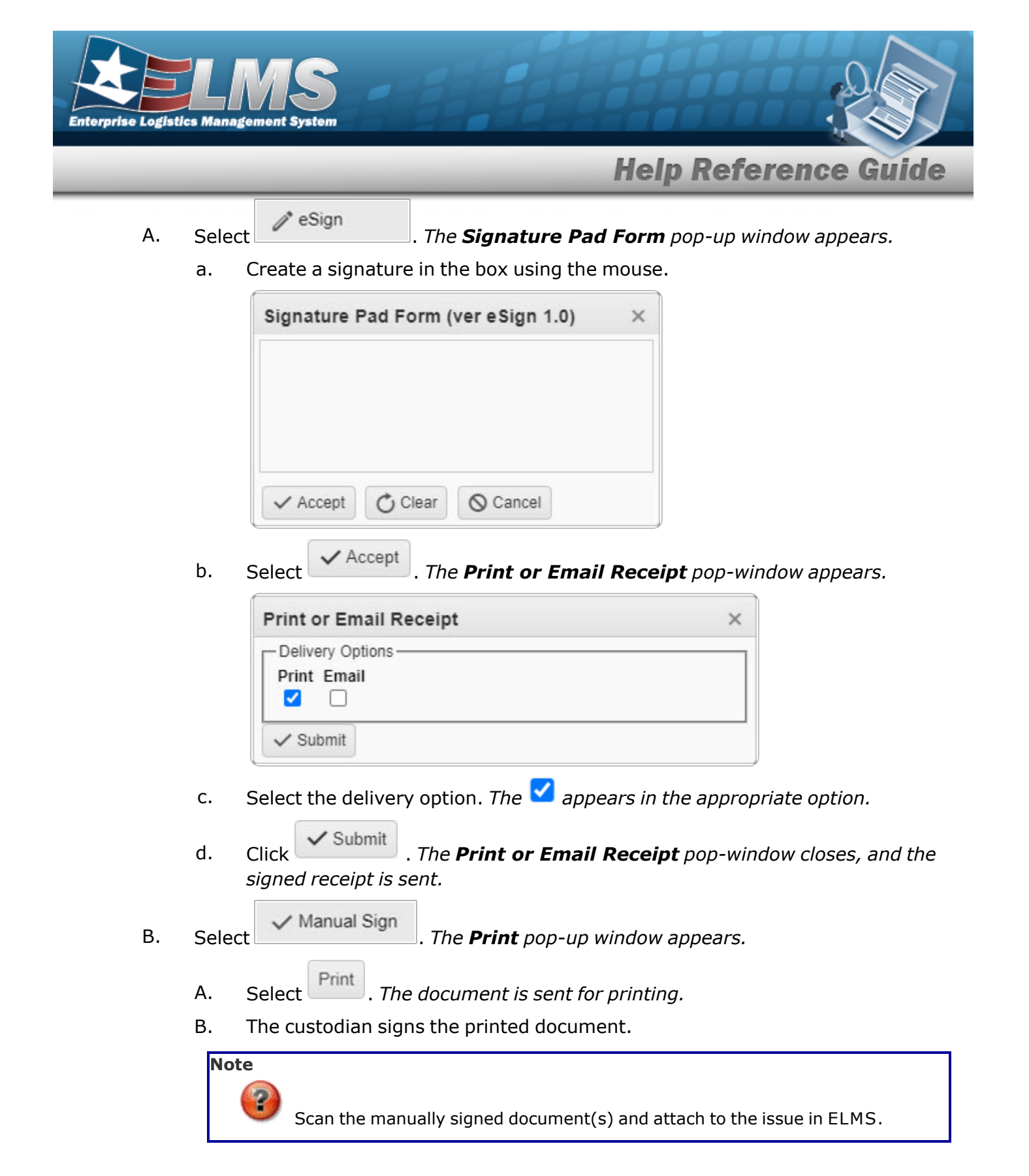

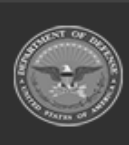

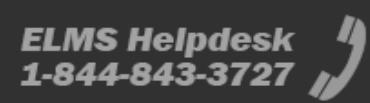

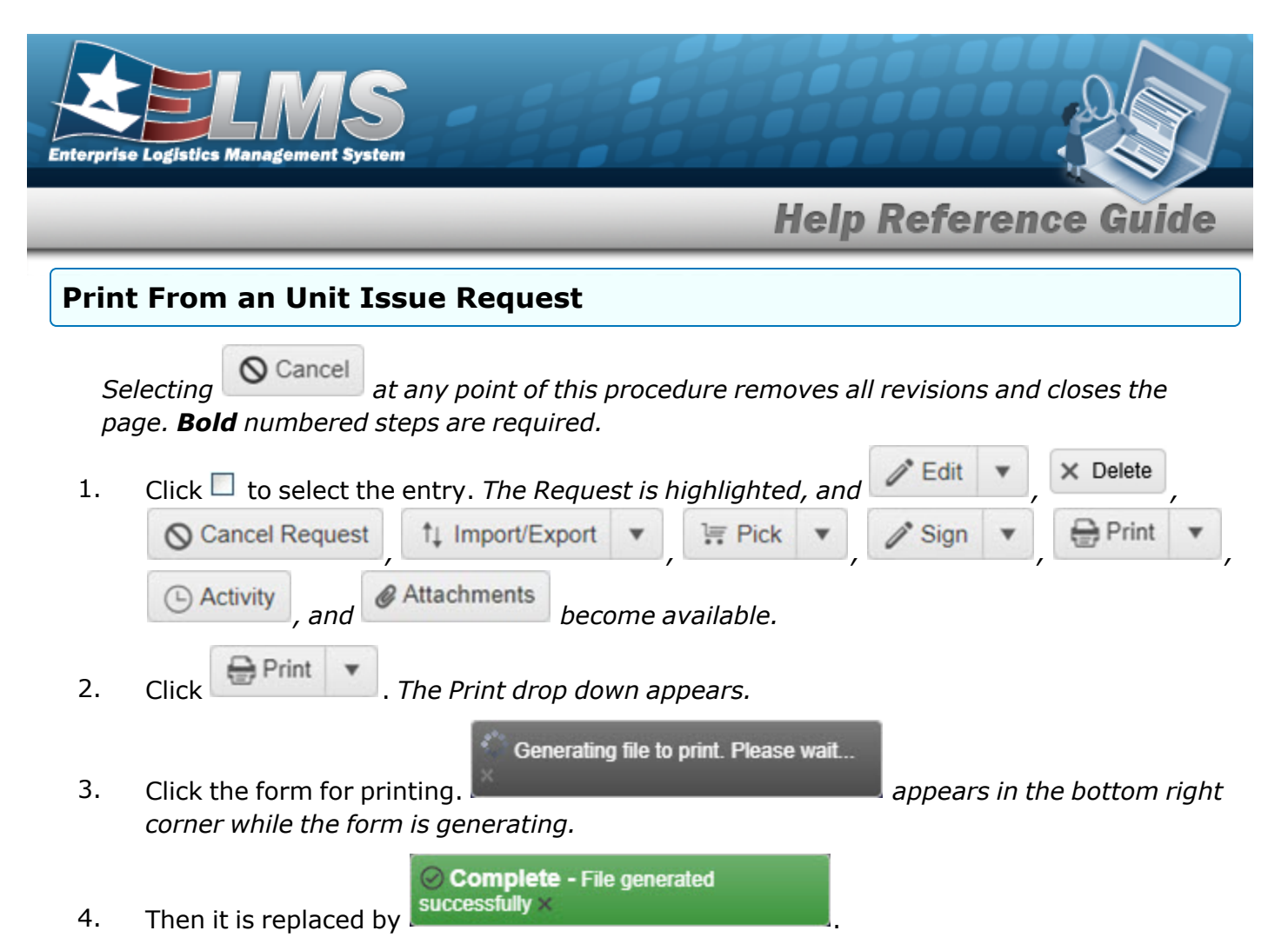

5. The Windows Save As pop-up appears, ready to save the selected form for printing.

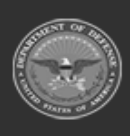

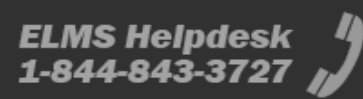

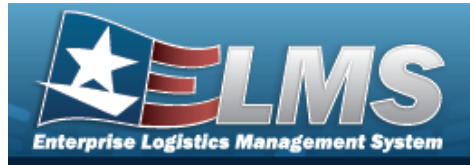

| vig  | <b>jation</b>                                                                                                    |                                                                                                    |        |                                                                                                    |              |
|------|----------------------------------------------------------------------------------------------------|----------------------------------------------------------------------------------------------------|--------|----------------------------------------------------------------------------------------------------|--------------|
| Μ    | ATERIEL MGMT >                                                                                                    | > Unit Issue > F                                                                                                    | Reques | t > + Add > Add a Unit Issue I                                                                                                    | Request page |
| DCE  | edures                                                                                                    |                                                                                                    |        |                                                                                                    |              |
| dd a | Unit Issue R                                                                                                    | equest                                                                                                    |        |                                                                                                    |              |
|      | Instructions Unit Issue Request Request NDr                                                                                                    | * Head Count                                                                                                    |        | *Allowable Cond Cds                                                                                                    |              |
|      | Instructions                                                                                                    | * Head Count 1  * UIC Custodian (RO) Select an Item Master Issue List Select an Item Est Return Dt Include Outstanding Qty?                                          |        | * Aliowable Cond Cds<br>Ali Ali A. Svcbi(wio Quai) B - Svcbi(With Quai) C - Svcbi(Fri Issue) C - Svcbi(Fri Issue) C - Svcbi(Fri Issue) C - Unsvcbi(IcsWhod) E - Unsvcbi(IcsWhod) G - Unsvcbi(IcsWhod) G |              |
|      | Instructions Unit Issue Request Request Nor  i * UIC Select an item  f * Service Center 658th CIF Requested DVTm Unit Deploying?  Outin Deploying?  Outin DeploAAC HC1001  Add / Edit Remarks | * Head Count<br>1<br>i* UC Custodian (RO)<br>Select an Item<br>Master Issue List<br>Select an Item<br>Est Return Dt<br>Include Outstanding Qty?<br>Staging Required? |        | Allowable Cond Cds     All     Allowable Cond Cds     All     Allowable Cond Cds     All     A. Svcb(Wio Qual)     B. Svcb(Vith Qual)     C. Svcb(IFN Issue)     O. Svcb(IFN Issue)     C. Unsvcb(Icondented)     C. Unsvcb(Icondented)     O. Svcb(Icondented)     V. Unsvcb(Icondented)     V. Suspnd(Returns)     C. Suspnd(Icondented)     Suspnd(Imodented)     Suspnd(Amon Emer)     O. Svcb(ISrap)     S. Suspnd(Reclam)     S. Suspnd(Reclam)     S. Suspnd(Reclam)     S. Suspnd(Reclam)     S. Suspnd(Reclam)     S. Suspnd(Reclam)     Suspnd(Reclam)     Suspnd(Re        |              |

- **2.** Use **i** or **i** to assist with the UIC entry. *After entering the UIC, the UIC Custodian (RO) field becomes active.*
- **3.** Use **i** or **i** to select the Service Center.

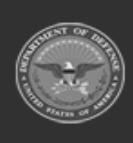

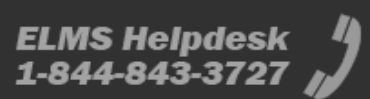

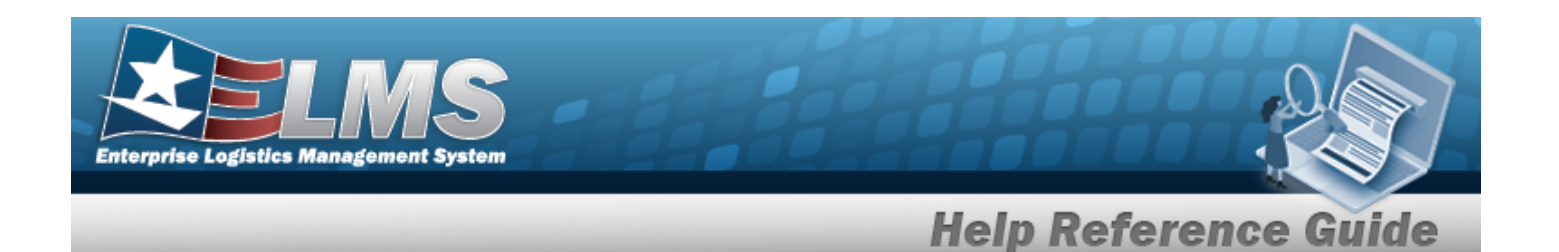

- **4.** Verify the auto-generated Requested DT/TM field. If it is not correct, use the <sup>□</sup> to correct the Requested DT/TM, or enter the date and time (MM/DD/YYYY HH:MM) in the field provided.
- **5.** Use to select the Owning DoDAAC.
- **6.** Use to choose the correct Head Count.
- **7.** Use **i** or **i** to assist with the UIC Custodian (RO) entry. *This is a 6 alphanumeric character field.*
- 8. Click to select the applicable Allowable COND CD: The first four check boxes are selected by default.

### Attention

Once completed, the Allowable Condition Codes selected *cannot be removed*. Additional codes can be selected when editing the record.

9. Click Finish . The **Add** page closes, and the Unit Issue Request Results Grid appears, with the new request in the top row.

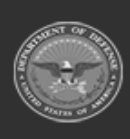

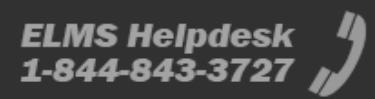

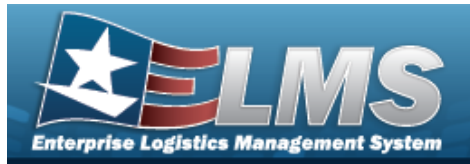

#### **Update a Unit Issue Request** Navigation / Edit 🔻 MATERIEL MGMT > Unit Issue > Request > $\Box$ (desired record) > > Edit a Unit Issue Request page **Procedures Edit a Unit Issue Request** / Edit × Delete Click 🔲 to select the entry. *The Request is highlighted, and* 1. 1↓ Import/Export 🔒 Print O Cancel Request E Pick Sign @ Attachments (-) Activity become available. and / Edit Select 2. Header I Details Choose what to edit: either 3. , or

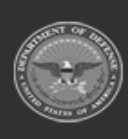

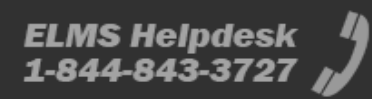

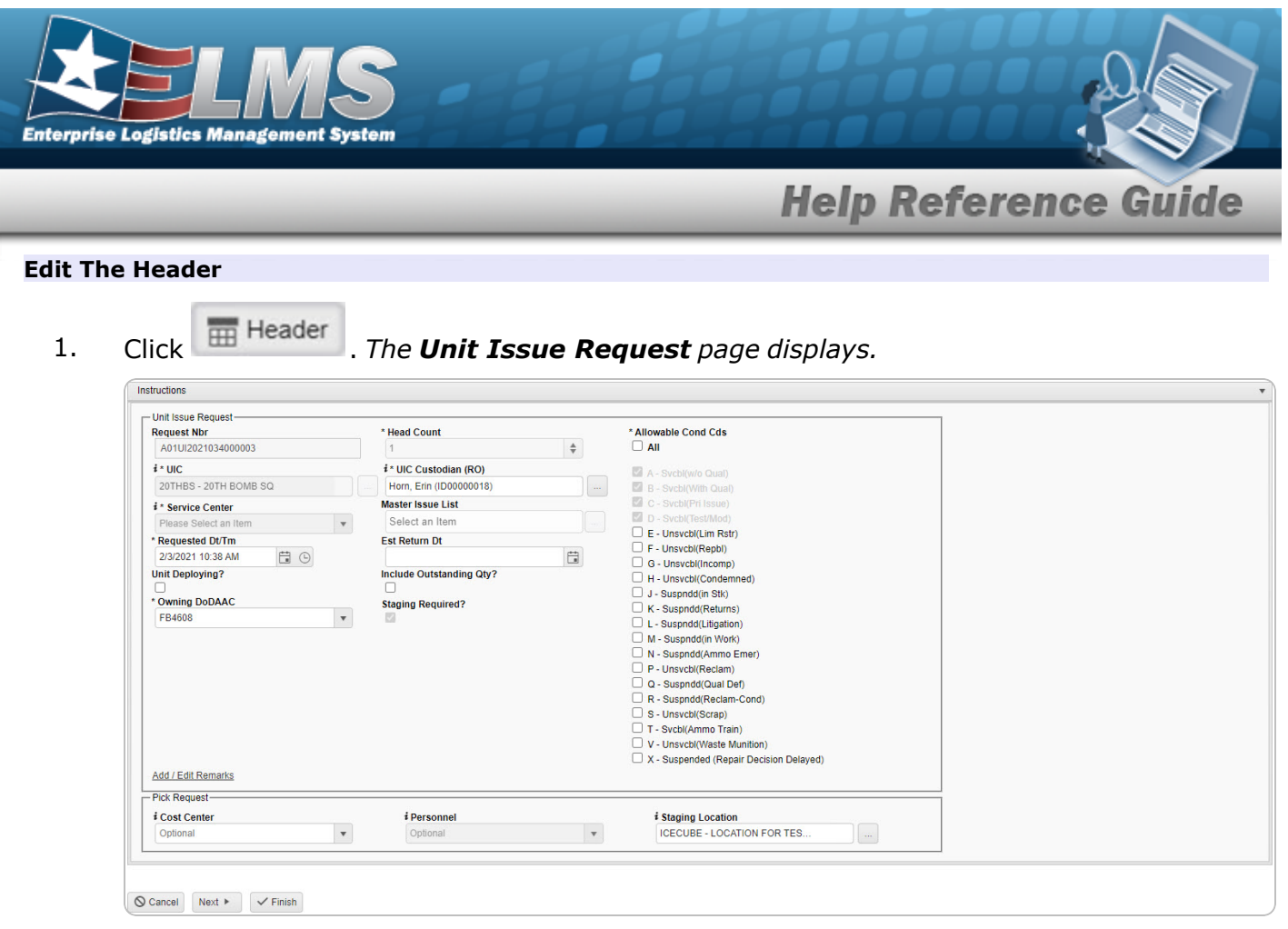

- **2.** Verify the UIC.
- **3.** Verify the Service Center.
- **4.** Update the Requested DT/TM, using or entering the date (MM/DD/YYYY) in the field provided.
- **5.** Update the Owning DoDAAC, using to select the desired code.
- **6.** Verify the Head Count.
- 7. Verify the Allowable COND CDs contains the appropriate  $\square$  or  $\square$ .
  - Select Next . The Unit Issue Heade

. The **Unit Issue Header Details** page displays.

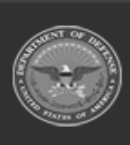

8.

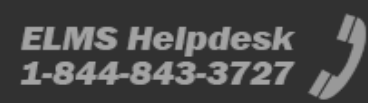

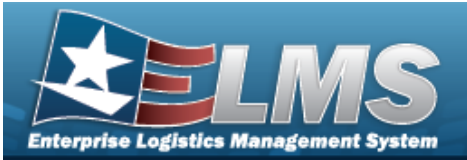

| Und laws Header<br>Und laws Header<br>Und la | struction | 5          |                      |               |                        |                               |                           |                  |                    |                 |         |                                                                                                    |               |          |                 |                       |         |
|----------------------------------------------------------------------------------------------------|-----------|------------|----------------------|---------------|------------------------|-------------------------------|---------------------------|------------------|--------------------|-----------------|---------|----------------------------------------------------------------------------------------------------|---------------|----------|-----------------|-----------------------|---------|
| UNIT State Request IT WHCUCD (1915) 2000001 Whcat Requests It is an adverted Cord Cold A.B.C.D. In the Status Price Process Status Price Process Status Price Price Pric                                                                                                    | nit Issue | Header     |                      |               |                        |                               |                           |                  |                    |                 |         |                                                                                                    |               |          |                 |                       |         |
| Repeated Nor WHOLD(\$19300001<br>UC who WHOLD(\$19300001<br>Web, PHRS3)1000000000<br>Web, PHRS3)10000000000<br>Web, PHRS3)1000000000000000000000000000000000000                                                                                                    | nit Issue | Request-   |                      |               |                        |                               |                           |                  |                    |                 |         |                                                                                                    | 1             |          |                 |                       |         |
| Db       Db       Db <td< th=""><th>Ret</th><th>uest Nbr</th><th>WHCUI20161930</th><th>00001 H</th><th>ead Count</th><th>5</th><th>Allowable Cond Cds A,E</th><th>I.C.D</th><th></th><th></th><th></th><th></th><th></th><th></th><th></th><th></th><th></th></td<>                                                                                                    | Ret       | uest Nbr   | WHCUI20161930        | 00001 H       | ead Count              | 5                             | Allowable Cond Cds A,E    | I.C.D            |                    |                 |         |                                                                                                    |               |          |                 |                       |         |
| Unit deploying? No       No       N                                                                                                    | Re        | wested D   | t/Tm 2016-07-11T09:3 | 7:56-04:00 F  | st Return Dt           | WARD, HINES (ID0000019<br>N/A | Document Nbr HC           | 100161931000     |                    |                 |         |                                                                                                    |               |          |                 |                       |         |
| Remarks       N/A       Staging Required?       Yes         Cost Context       NYA       Reparation         Cost Context       NYA       Reparation         Cost Context       NYA       Reparation         Cost Context       NYA       Reparation         Cost Context       NYA       Reparation         Cost Context       NYA       Reparation         Init Issue Details       Context Price       NAme         Init Issue Details       Context Price       NAme         Init Issue Details       Context Price       NAme         Init Issue Details       Context Price       Name         Init Issue Details       Context Price       Name         Init Issue Details       Context Price       Name         Init Issue Details       Tenno Details       Name       Name         Init Issue Details       Tenno Details       Name       Name       Name         Init Issue Details       Tenno Details       Name       Name       Name       Name         Init Issue Details       Tenno Details       Name       Name       Name       Name       Name         Init Issue Details       Tenno Details       Name       Name       Name       Name <td>Uni</td> <td>t Deployir</td> <td>ig? No</td> <td>Ir</td> <td>clude Outstanding Qty?</td> <td>No</td> <td>Owning DoDAAC HC</td> <td>1001</td> <td></td> <td></td> <td></td> <td></td> <td></td> <td></td> <td></td> <td></td> <td></td>                                                                                                    | Uni       | t Deployir | ig? No               | Ir            | clude Outstanding Qty? | No                            | Owning DoDAAC HC          | 1001             |                    |                 |         |                                                                                                    |               |          |                 |                       |         |
| Phic Request<br>Cost Center<br>Pick Request<br>Cost Center<br>Pick Request<br>Cost Center<br>Pick Request<br>Cost Center<br>Pick Request<br>Cost Center<br>Pick Request<br>Cost Center<br>Pick Request<br>Cost Center<br>Pick Request<br>Cost Center<br>Pick Request<br>Control Pick Request<br>Control Pick                                           | Rer       | narks      | N/A                  | s             | taging Required?       | Yes                           |                           |                  |                    |                 |         |                                                                                                    |               |          |                 |                       |         |
| Cost Center       FX::PCL       Personnell NA Managed Center       FX::PCL       FX::PCL                                                                                                    | ick Requ  | est-       |                      |               |                        |                               |                           |                  |                    |                 |         |                                                                                                    | i             |          |                 |                       |         |
| Stageng Location LC13 Pick Nor  Stageng Location LC13 Pick Nor  Nor  Stageng Location LC13 Pick Nor  Nor  Stageng Location LC13 Pick Nor  Nor  Stageng Location LC13 Pick Nor  Nor  Stageng Location LC13 Pick Nor  Nor  Stageng Location LC13 Pick Nor  Nor  Nor  Nor  Nor  Nor  Nor  Nor                                                                                                    | Co        | st Center  | PK - PICK            | Personnel N/A |                        |                               |                           |                  |                    |                 |         |                                                                                                    |               |          |                 |                       |         |
| A Sachard Requests Composition of the second and the second and th                                                                                                    | Sta       | ging Loca  | tion LC123           | Pick Nbr      |                        |                               |                           |                  |                    |                 |         |                                                                                                    |               |          |                 |                       |         |
| Jult ISSUE Details                                                                                                    |           |            |                      |               |                        |                               |                           |                  |                    |                 |         |                                                                                                    | -             |          |                 |                       |         |
| LINTARCH 1 Y Book Nor 1 Then Date Y May Co TReported Commonly Type T Size T Requested Or X Mill O Y Selected OV<br>LINTARCH 1 Y Book Nor 1 Then Date Y May Co TReported Commonly Type T Size T Requested OV X Mill O Y Selected OV<br>LINTARCH 1 Y Book Nor 1 Then Date Y May Co TReported Commonly Type T Size T Requested OV X Mill O Y Selected OV<br>LINTARCH 1 Y Book Nor 1 Then Date Y May Co TReported Commonly Type T Size T Requested OV X Mill O Y Selected OV<br>LINTARCH 1 Y Book Nor 1 Then Date Y May Co TReported Commonly Type T Size T Requested OV X Mill O Y Selected OV<br>A Book Strepton Status Strepton Status Strepton Status T Freen Location T Container T Cont Co T Owning DaDAAC T Preject Cd T Returnate? T OV T K4 Werfee?<br>LINTARCH 1 K K T Seriel Nor 1 Location Status T Freen Location T Container T Cont Cd T Owning DaDAAC T Preject Cd T Returnate? T OV T K4 Werfee?<br>LINTARCH 1 K K T Seriel Nor 1 Location Status T Freen Location T Container T Cont Cd T Owning DaDAAC T Preject Cd T Returnate? T OV T K4 Werfee?<br>LINTARCH 1 K K T Seriel Nor 1 Location Status F Free Location T Container T Cont Cd T Owning DaDAAC T Preject Cd T Returnate? T OV T K4 Werfee?<br>LINTARCH 1 K K T Seriel Nor 1 Location Status F Free Location T Container T Cont Cd T Owning DaDAAC T Preject Cd T Returnate? T OV T K4 Werfee?<br>LINTARCH 1 K K T Seriel Nor 1 Location Status F Free Location T Container T Cont Cd T Owning DaDAAC T Preject Cd T Returnate? T OV T K4 Werfee?<br>LINTARCH 1 K K T Seriel Nor 1 Location Status F Free Location T Container T Cont Cd T Owning DaDAAC T Preject Cd T Returnate? T OV T K4 Werfee?<br>LINTARCH 1 K K T Seriel Nor 1 Location Status F Free Location T Container T Cont Cd T Owning DaDAAC T Preject Cd T Returnate? T OV T K4 Werfee?<br>LINTARCH 1 K K T Seriel Nor 1 Location Status F Free D Cd R AB CD T S S S S C T Container T Cont Cd T Container T Cont Cd T Container T Cont Cd T Container T Cont Cd T Container T Cont Cd T Container T Cont Cd T Container T Cont Cd T Container T Cont Cd T Container T Cont Cd T Container T Cont Cd T Container                                                                                                    | nit leen  | e Details  | A Grid Ontions       | + bhd +       | V Delete               | Assate IIII Process Chann     | T Cancel Request          | ti Import/Export | Y T Pick Y         | A Sinn 👻 🖨 Prin |         | Activity                                                                                                    | Attachments   | Inv Otvs |                 |                       |         |
| INITIALICITY       T Stock Nix 1       T Ment Cd       T Reported Cond Cds       T Requested Cond Cds       T Requested Cdy       T MUL Cdy       T Statuch Cdy         INITIALICITY       I 1005000179547       PNLFIRING       A-Serial Number Managed       SI-STOCK ITEMS       AB.C.D       /       5       5         INITIALICITY       I 1005000179547       PNLFIRING       A-Serial Number Managed       SI-STOCK ITEMS       AB.C.D       /       5       0       5         INITIALICITY       I 1005000179547       PNLFIRING       A-Serial Number Managed       SI-STOCK ITEMS       AB.C.D       /       5       0       5         INITIALICITY       I 1005000179547       PNLFIRING       A-Serial Number Managed       SI-STOCK ITEMS       AB.C.D       /       5       0       5         INITIALICITY       I Initiation of Initiation of Initiatio Initiation of Initiation of Initiation of I                                                                                                    |           | e Detail.  |                      |               |                        |                               | G concerned acer          | 1. Import Coport |                    |                 |         | and a local de la local de la | 2             | , mr ago |                 |                       |         |
| ↓ UNTARCY: NA         1005000175651         ABAMER.FRING SMALL A. Serial Number Managed SI-STOCK ITEMS         AB.C.D         5         0         5           ↓ 005000175651         HAMMER.FRING SMALL A. Serial Number Managed SI-STOCK ITEMS         AB.C.D         5         0         5           ↓ 005000175651         HAMMER.FRING SMALL A. Serial Number Managed SI-STOCK ITEMS         AB.C.D         5         0         5           ↓ 005000000000000176551         HAMMER.FRING SMALL A. Serial Number Managed SI-STOCK ITEMS         AB.C.D         5         0         5           ↓ 0050000000000000000000000000000000000                                                                                                    |           |            | LIN/TAMCN † T        | Stock Nbr †   | Y Item Desc            | Y Mgmt Cd                     | Reportable Commodity Type | Y Size Y F       | Requested Cond Cds | T Requested Qty | MIL Qty | T Selec                                                                                                    | ted Qty       |          |                 |                       |         |
| <ul> <li>             1005000179547             PNA FIRING             A- Serial Number Managed             SI- STOCK ITEMS             A-B.C.D             /             A-B.C.D             /             /</li></ul>                                                                                                    | LIN/TA    | MCN : N//  | Α.                   |               |                        |                               |                           |                  |                    |                 |         |                                                                                                    |               |          |                 |                       |         |
| Image: 1000000179551       HAMMER, FRING SMALL, ASerial Number Managed       SI-STOCK TEMS       A.B.C.D       5       0       5         Image: 1000000179551       HAMMER, FRING SMALL, ASerial Number Managed       SI-STOCK TEMS       A.B.C.D       5       0       5         Image: 1000000160004       SPRING ASSEMILY       B - Built Managed       SI-STOCK TEMS       A.B.C.D       5       0       5         Image: 1000000000000176551       HAMMER, FRING ASSEMILY       B - Built Managed       SI-STOCK TEMS       A.B.C.D       5       0       5         Image: 1000000000000000000000000000000000000                                                                                                    |           | 0          |                      | 1005000179547 | PIN FIRING             | A - Serial Number Mana        | ned SL-STOCK ITEMS        |                  | ABCD               | 15              | 0       | 5                                                                                                    |               |          |                 |                       |         |
| Image: State of the state of the state o                                                                                                    |           | 0          |                      | *****         |                        |                               |                           |                  | *****              |                 |         | -                                                                                                    |               |          |                 |                       |         |
| Image: Construction         STRAME ASSEMILY         B = Buit Managed         S = STOCK TEMS         ABE.CD         5         0         5           Image: Construction         Stand Managed         Stand Managed         Stand Managed         Stand Managed         Stand Managed         Stand Managed         Topological Construction         Topological Construction <thtopological construction<="" th="">         Topological</thtopological>                                                                                                    | -         | U          |                      | 1005000179551 | HAMMER, FIRING, SMA    | ALL A - Senal Number Mana     | ged SI-STOCK TIEMS        |                  | A.B.C.D            | 10              | 0       | 2                                                                                                    |               |          |                 |                       |         |
| Characteristic         Vietry         X Renove           All         CN         Y Gena Ner         Location         T Location         X Location         X Renove           All         CN         Y Gena Ner         Location         X Location         X Locat                                                                                                    |           |            |                      |               | SPRING ASSEMBLY        |                               |                           |                  | / A,B,C,D          | 15              |         |                                                                                                    |               |          |                 |                       |         |
| Version Version                                                                                                    |           |            | Components Ver       | ity Remove    |                        |                               |                           |                  |                    |                 |         |                                                                                                    |               |          |                 |                       |         |
| Image: Add Cold         Cold         Status         T Forces Location         T Container         T Container <tht container<="" th="">         T Container</tht>                                                                                                    |           | ~          |                      |               |                        |                               |                           |                  |                    |                 |         |                                                                                                    |               |          |                 |                       |         |
| Image: Non-State State         Non-State         Non-State <td></td> <td>🗹 A</td> <td>JI ICN</td> <td>T Se</td> <td>erial Nbr 🛛 🍸 Locatio</td> <td>n T Location Statu</td> <td>s T Frozen Location</td> <td>T Container</td> <td>Y Cond Cd</td> <td>Y Owning DoDAAC</td> <td>T Pro</td> <td>ect Cd</td> <td>T Returnable?</td> <td>T Qty</td> <td>Y Kit Verified?</td> <td></td> <td></td>                                                                                                    |           | 🗹 A        | JI ICN               | T Se          | erial Nbr 🛛 🍸 Locatio  | n T Location Statu            | s T Frozen Location       | T Container      | Y Cond Cd          | Y Owning DoDAAC | T Pro   | ect Cd                                                                                                    | T Returnable? | T Qty    | Y Kit Verified? |                       |         |
| Selected 11              •             •                                                                                                    |           |            |                      |               |                        |                               |                           |                  |                    |                 |         |                                                                                                    |               |          |                 |                       |         |
| Selection 11         I         I <thi< th=""> <thi< th=""> <thi< td=""><td></td><td>Calo</td><td>ated did</td><td>Dana</td><td>a lata (a) (a)</td><td></td><td>E0</td><td></td><td></td><td></td><td>-</td><td>_</td><td></td><td></td><td></td><td>4 4 of 4 down</td><td>c.</td></thi<></thi<></thi<>                                                                                                    |           | Calo       | ated did             | Dana          | a lata (a) (a)         |                               | E0                        |                  |                    |                 | -       | _                                                                                                    |               |          |                 | 4 4 of 4 down         | c.      |
| Image: Second 166         End Managed         FIELD GEAR         PAB.C.D         75         5         5           Image: Second 166         St15914506593         BOX. WOODEN         B-Built Managed         FIELD GEAR         PAB.C.D         75         5         5           Image: Second 166         St15914506593         BOX. WOODEN         B-Built Managed         FIELD GEAR         PAB.C.D         75         5         0           Image: Second 166         St15914506593         BOX. WOODEN         B-Built Managed         FIELD GEAR         PAB.C.D         75         5         0           Image: Second 166         St15914506593         BOX. WOODEN         B-Built Managed         FIELD GEAR         PAB.C.D         75         5         0           Image: Second 166         St15914506593         BOX. WOODEN         B-Built Managed         FIELD GEAR         PAB.C.D         75         5         0           Image: Second 166         St15914506593         St15914506593         St159145                                                                                                    |           | 3010       |                      | a Lage        |                        |                               | ov v items per page       |                  |                    |                 |         |                                                                                                    |               |          |                 | r - r or r wents      | 0       |
| Image: State of the state of the s                                                                                                    |           | 0          |                      | 9105000002725 | BOUCH                  | D. Dulk Managed               |                           |                  | ARCD.              | 2.5             | 6       | 6                                                                                                    |               |          |                 |                       | _       |
| Image: Normal State         Image: Normal State                                                                                                    |           |            |                      | 8105090002725 | POUCH                  | B - Bulk Managed              | FIELD GEAR - FIELD GEAR   |                  | A.D.C.U            | 13              | 9       | 9                                                                                                    |               |          |                 |                       |         |
| LINITADCH : C01372F         Requested Op.:5         MIL Op.:1           Belected 116         H         H                                                                                                    | •         |            |                      | 8115014508593 | BOX, WOODEN            | B - Bulk Managed              | FIELD GEAR - FIELD GEAR   |                  | A,B,C,D            | 15              | 5       | 0                                                                                                    |               |          |                 |                       |         |
| Selected 16 R C Page 1 of 1 N R C N R 50 • tems per page 1                                                                                                    | LIN/TA    | MCN : CO   | 1372F                |               |                        |                               |                           |                  |                    |                 |         |                                                                                                    |               |          | Requeste        | d Qty: 5 MIL Qty: 0 S | elected |
| seedeal xo k ( K ) Page 1 O(1 ( ) ( K ) K ( K ) K ) DV ▼ Rend par page 1-                                                                                                    |           |            |                      | Callinea (    |                        |                               |                           |                  |                    |                 |         |                                                                                                    |               |          |                 |                       |         |
|                                                                                                    | ected 1   | •          | e e e Page           | 1 011         |                        | N DU V Items                  | ber page                  |                  |                    |                 |         |                                                                                                    |               |          |                 | 1-0.011               | 5 items |
|                                                                                                    |           |            |                      |               |                        |                               |                           |                  |                    |                 |         |                                                                                                    |               |          |                 |                       |         |
|                                                                                                    |           |            |                      |               |                        |                               |                           |                  |                    |                 |         |                                                                                                    |               |          |                 |                       |         |
|                                                                                                    |           |            |                      |               |                        |                               |                           |                  |                    |                 |         |                                                                                                    |               |          |                 |                       |         |

9. Select on the left of the desired LIN/TAMCN row. *The details regarding the Assets within the Unit Issue appear.* 

#### View the Asset Details

Select <sup>•</sup> on the left of the desired Assets row. *The details regarding the Stock Items within the Assets appear.* 

#### Edit the Individual Fields

Select *in the applicable field to immediately edit that entry. The <i>in appears only in fields that allow editing.* 

#### Delete an Asset

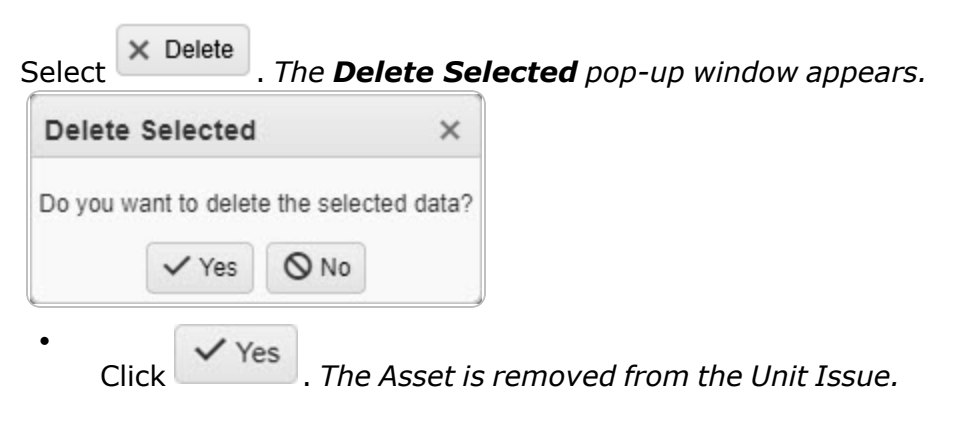

OR

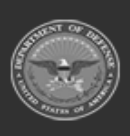

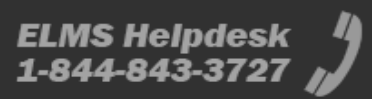

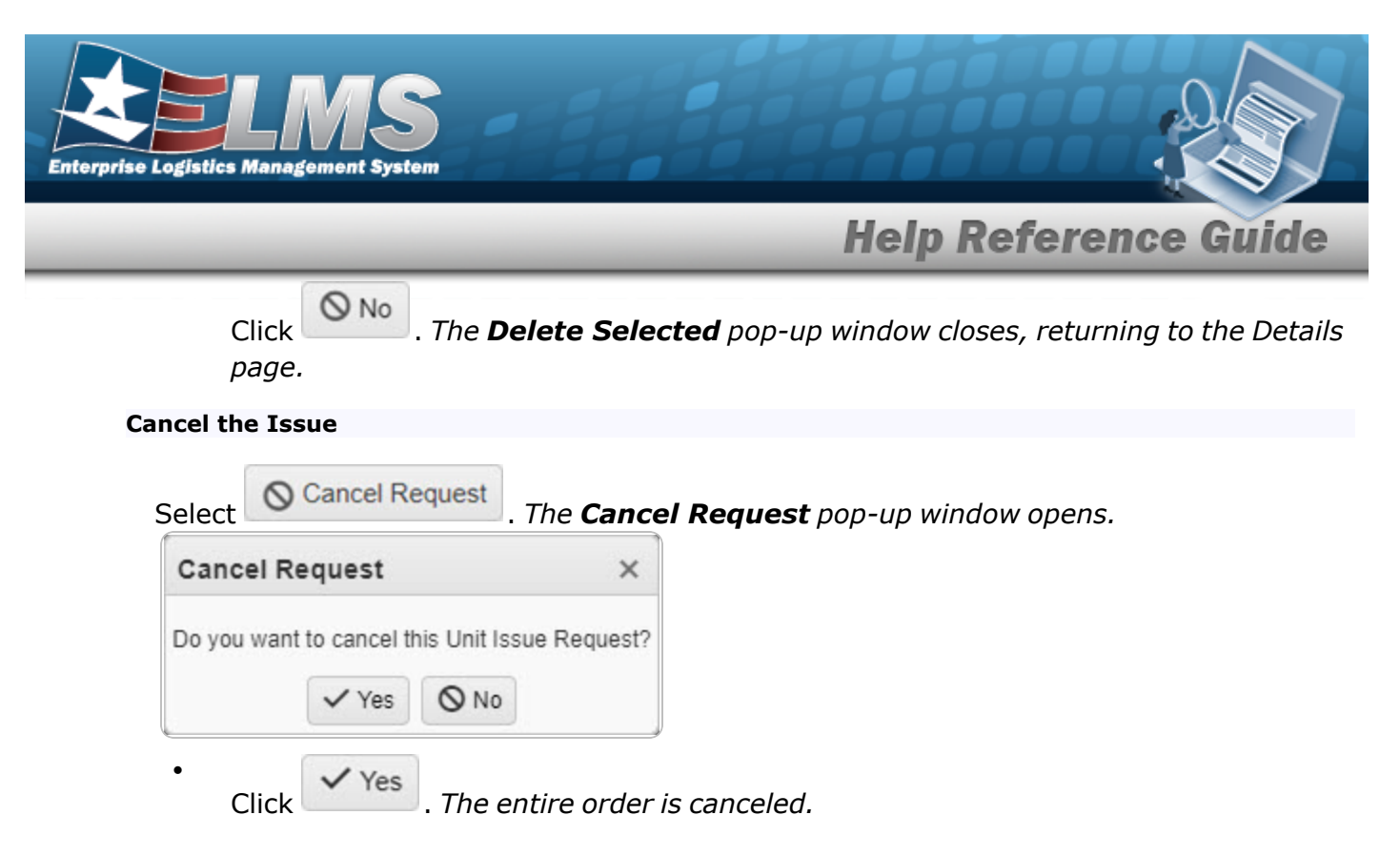

### OR

|       | 0 | No |
|-------|---|----|
| Click | - |    |
| page. |   |    |

. The **Cancel Request** pop-up window closes, returning to the Details

#### View the Inventory Quantities

Select  $\sum$  Inv Qtys . Extra columns appear in the grid, containing additional warehouse inventory amounts.

10. Select Finish. The **Update** page closes, and the Unit Issue Request Results Grid appears, with the revised request in the top row.

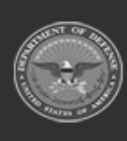

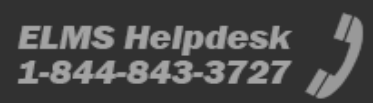

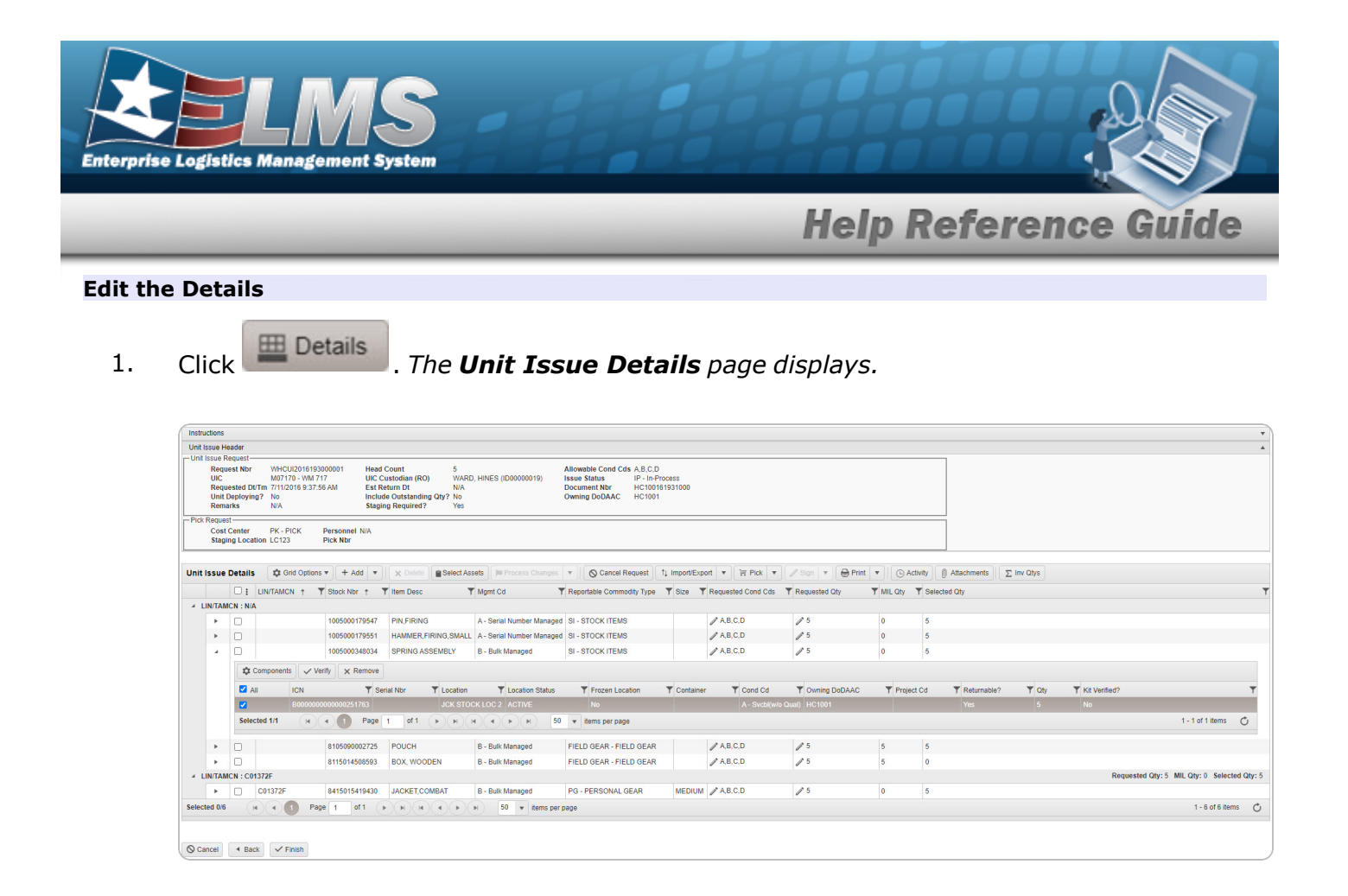

2. Select on the left of the desired LIN/TAMCN row. *The details regarding the Assets within the Unit Issue appear.* 

#### View the Asset Details

Select <sup>•</sup> on the left of the desired Assets row. *The details regarding the Stock Items within the Assets appear.* 

#### **Edit the Individual Fields**

Select *in the applicable field to immediately edit that entry. The <i>in appears only in fields that allow editing.* 

#### Delete an Asset

| elect    | × Delete     | . The <b>De</b> | elete Se   |
|----------|--------------|-----------------|------------|
| Delete   | Selected     |                 | ×          |
| Do you w | ant to delet | e the seled     | cted data? |
|          | ✓ Yes        | Q No            |            |

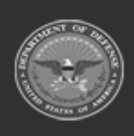

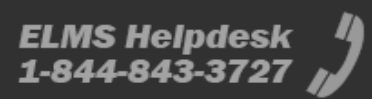

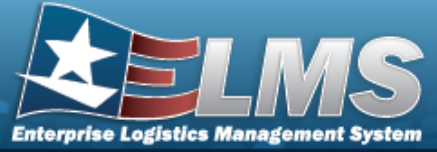

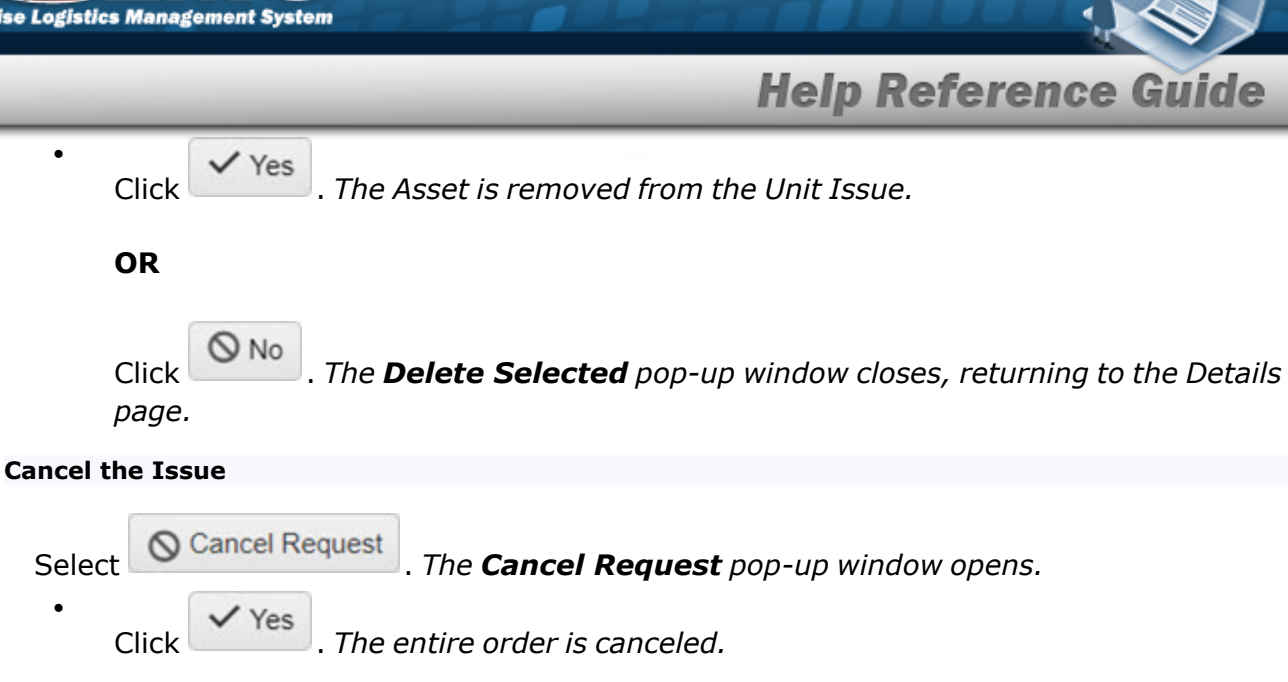

### OR

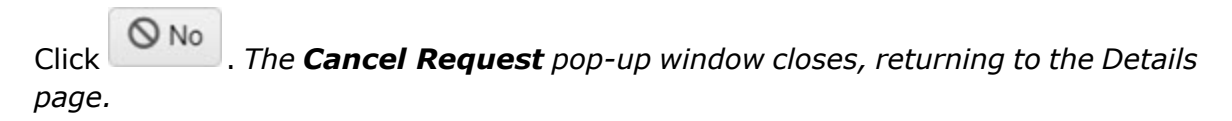

### View the Inventory Quantities

Select  $\sum$  Inv Qtys . Extra columns appear in the grid, containing additional warehouse inventory amounts.

3. Select Finish. The **Update** page closes, and the Unit Issue Request Results Grid appears, with the revised request in the top row.

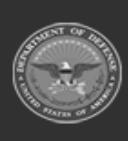

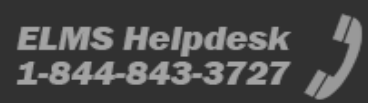

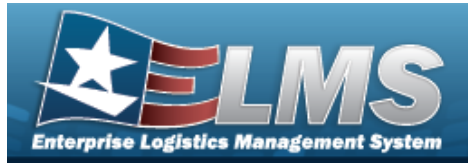

### **Delete a Unit Issue Request Navigation** × Delete MATERIEL MGMT > Unit Issue > Request > $\Box$ (desired record) > > Delete Unit Issue Request pop-up window **Procedures Delete a Unit Issue Request** / Edit × Delete Click 🔲 to select the entry. *The Request is highlighted, and* 1. Print O Cancel Request 1↓ Import/Export E Pick Sign @ Attachments (-) Activity become available. and × Delete 2 Select . The **Delete Unit Issue Request** pop-up window appears. Delete Unit Issue Request $\times$ Instructions - Delete Unit Issue Request -Are you sure you want to delete this Unit Issue Request and any associations? **History Remarks** × Delete O Cancel × Delete

3. Select

. The pop-up window closes and the Request is removed.

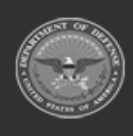

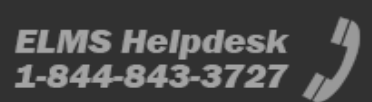

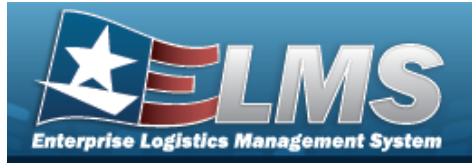

# **Import / Export a Unit Issue Request**

## Navigation

MATERIEL MGMT > Unit Issue > Request > (desired record) > Import the Tally Sheet / Export the Unit Issue Request pop-up windows

### **Procedures**

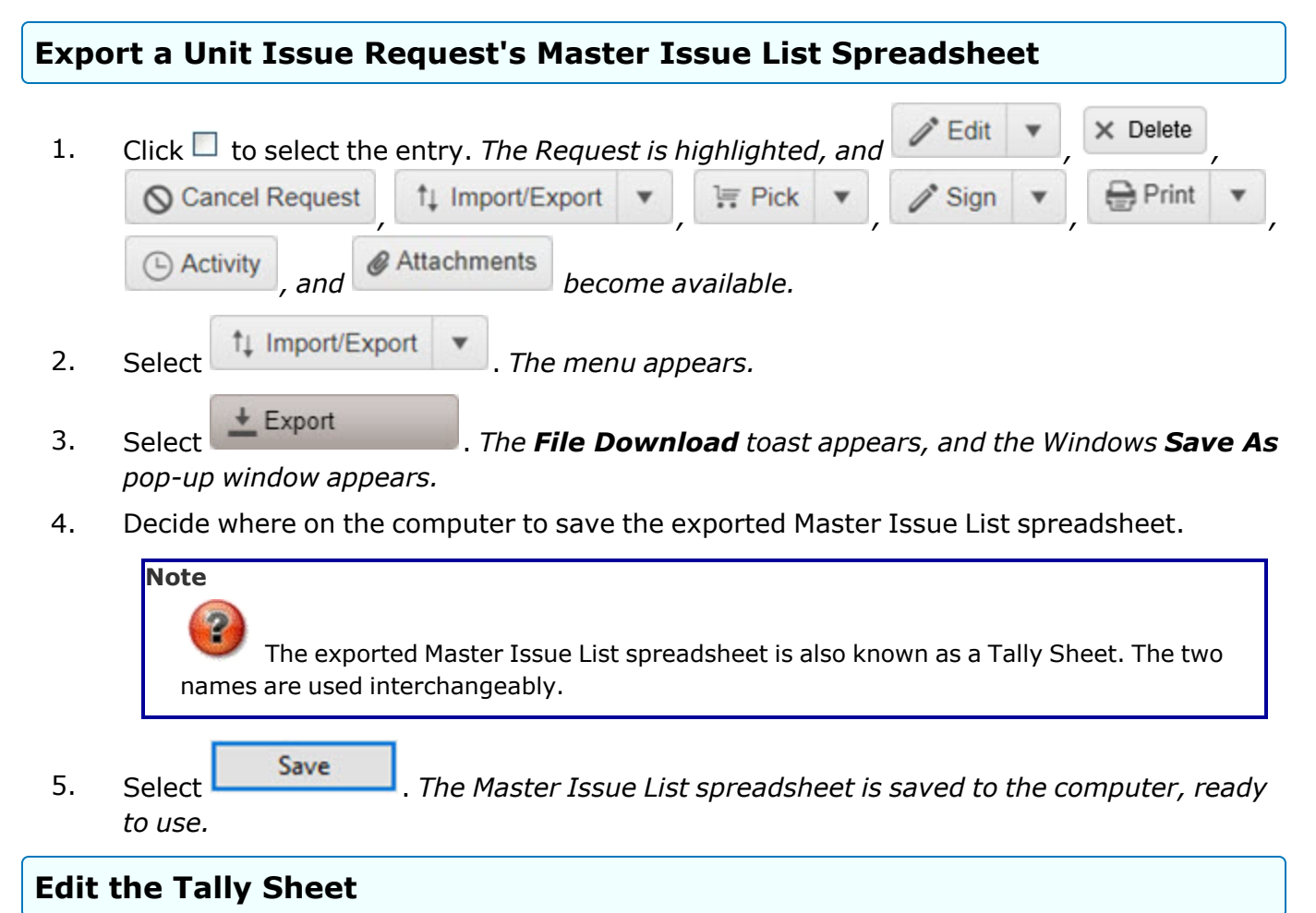

1. Open the Master Issue List spreadsheet from the saved folder on the computer. *The Master Issue List spreadsheet opens in the appropriate program.* 

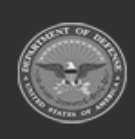

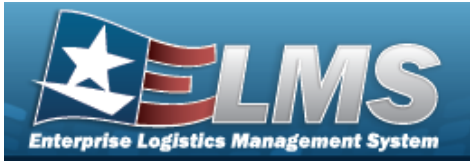

|       |                  |        | A01UI         | 202103400 | 0003     |          |                |                    |
|-------|------------------|--------|---------------|-----------|----------|----------|----------------|--------------------|
| TAMCN | NOMENCLATURE     | SIZE   | *N SN         | MIL QTY   | AUTH QTY | COND CD  | <b>REQ QTY</b> | <b>RO INITIALS</b> |
| N/A   | STOC             | K ITEM | S             |           |          |          |                |                    |
| N/A   | SHOTGUN, 12 GAGE |        | 1005000098870 | 0         |          | A,B,C,D  | 1              |                    |
|       |                  |        |               |           |          | SUBTOTAL | 1              |                    |
| N/A   | ADDITIONAL       | STOC   | ( ITEMS       |           |          |          |                |                    |

- 2. Enter the revised amounts in the REQ QTY column. *The Subtotal cell automatically adds the amounts entered in the REQ QTY column.*
- 3. Save the revised Tally Sheet. *Return to ELMS*.

| Imp | ort a Tally Sheet                                                    |           |        |        |   |
|-----|----------------------------------------------------------------------|-----------|--------|--------|---|
| 1.  | Click $\square$ to select the entry. The Request is highlighted, and | × Delete  | 1      | Edit 💌 | , |
|     | S Cancel Request 1↓ Import/Export ▼ 1. Pick ▼                        | Sign      | •      | Print  | * |
|     | Activity , and Attachments become available.                         |           | ,      |        | , |
| 2.  | Select The menu appears.                                             |           |        |        |   |
| 3.  | Select Import . The Import Tally Sheet pop-u                         | ıp window | ı appe | ears.  |   |

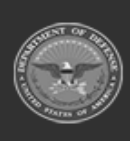

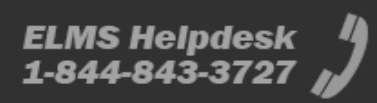

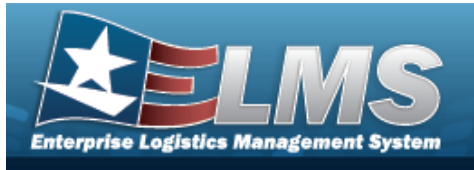

|    | Import Tally Sheet                                                                                                    | <      |
|----|----------------------------------------------------------------------------------------------------|--------|
|    | Instructions                                                                                                    | ,      |
|    | Document File                                                                                                    |        |
|    | Browse                                                                                                    |        |
|    | Q Analyze Import Export                                                                                               |        |
|    | × Close Window                                                                                                    |        |
|    |                                                                                                    |        |
|    |                                                                                                    |        |
|    |                                                                                                    |        |
|    |                                                                                                    |        |
|    |                                                                                                    |        |
| 4. | Select Browse The Windows Choose File to Upload pop-up window appear                                                  | ars.   |
| 5. | Choose the edited spreadsheet to attach, and select it.                                                               |        |
| 6. | Select <b>Open</b> . The <b>Choose File to Upload</b> pop-up window closes, and th name appears in the top file list. | e file |
| 7. | Select Analyze . The <b>Result</b> pop-up appears, with the outcome of the review.                                    |        |
|    | Result ×                                                                                                    |        |
|    | 1 records ready to be imported                                                                                        |        |
|    |                                                                                                    |        |
|    | VOK                                                                                                    |        |
| 8. | Click . The <b>Result</b> pop-up closes.                                                                              |        |

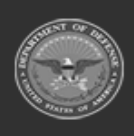

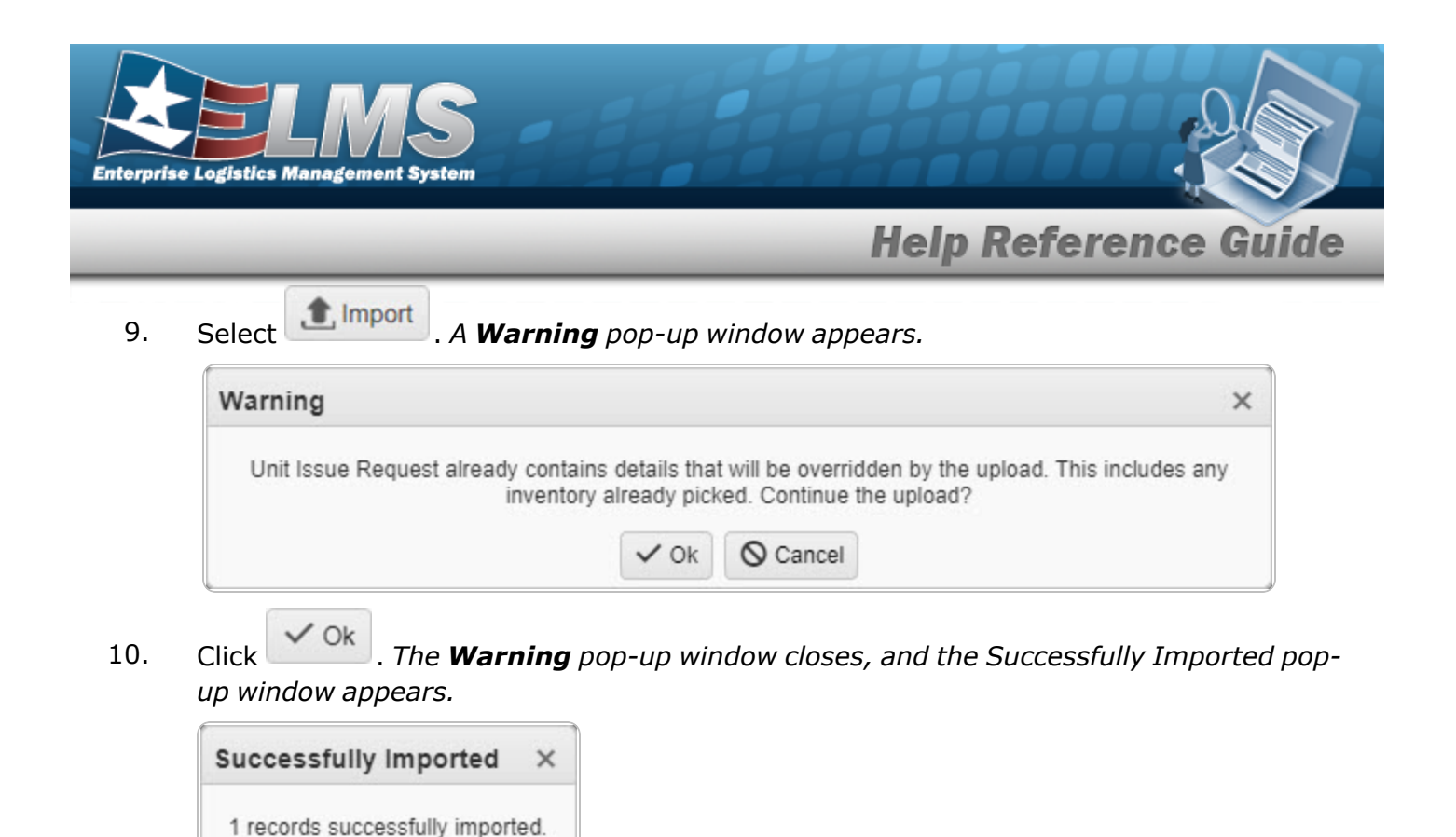

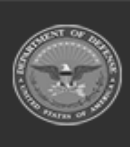

11.

✓ Ok

✓ Ok

windows close.

Click

. Both the **Import Tally Sheet** and the **Successfully Imported** pop-up

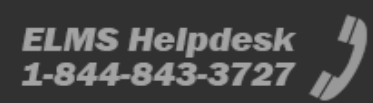

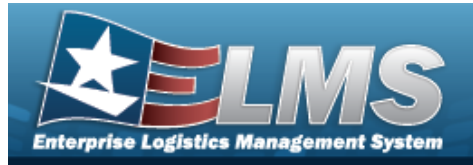

# Add an Attachment to a Unit Issue Request

## Navigation

MATERIEL MGMT > Unit Issue > Request > (desired record) > Attachments > Unit Issue Request Add Attachments pop-up window

### **Procedures**

| ١dd | an Attachment to a Unit Issue Request                                       |                   |        |              |
|-----|-----------------------------------------------------------------------------|-------------------|--------|--------------|
| 1.  | Click $\square$ to select the entry. <i>The Request is highlighted, and</i> | / Edit            | •      | × Delete     |
|     | S Cancel Request ↑↓ Import/Export ▼ 1. Pick ▼                               | / Sign            | •      | 🖶 Print 🔻    |
|     | Activity and Attachments become available.                                  |                   | -      |              |
| 2.  | Select Attachments . The Attachments for Request NB                         | s <b>r</b> pop-up | o wind | dow appears. |
|     | Instructions                                                                |                   |        | •            |
|     | No attachments found                                                        |                   |        | Attach       |
|     | Select Attach                                                               | ars.              |        |              |

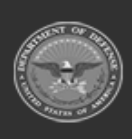

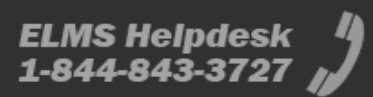

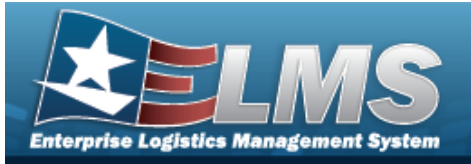

|    | Attach Files ×                                                                                                    |      |
|----|----------------------------------------------------------------------------------------------------|------|
|    | Instructions                                                                                                    |      |
|    | * Attachment                                                                                                    |      |
|    | The Browse                                                                                                    |      |
|    | Desc                                                                                                    |      |
|    |                                                                                                    |      |
|    | Primary     Attach                                                                                                    |      |
|    | Name Desc                                                                                                    |      |
|    | The Desc                                                                                                    |      |
|    | × Close Window                                                                                                    |      |
|    | - Proviso                                                                                                    | ,    |
| 4. | Select Select . The Windows Choose File to Upload pop-up window appears                                                | 5.   |
| 5. | Choose the file to attach, and select it.                                                                              |      |
| 6. | Select <b>Open</b> . The <b>Choose File to Upload</b> pop-up window closes, and the name appears in the top file list. | file |
| 7. | Enter the DESC in the field provided. This is a 1024 alphanumeric character field.                                     |      |
| 8. | Select Attach                                                                                                    |      |

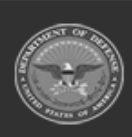

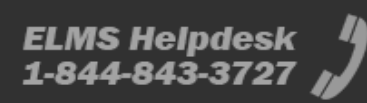

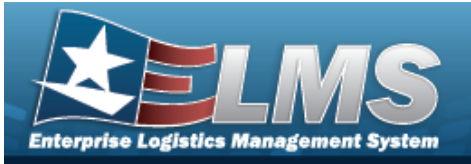

| Attach Files |                |  |
|--------------|----------------|--|
| Instructions |                |  |
| * Attachment |                |  |
| Browse       |                |  |
| Desc         |                |  |
|              |                |  |
| Primary      | Attach         |  |
| Attachments: |                |  |
| Name         | Desc           |  |
|              |                |  |
|              |                |  |
|              | × Close Window |  |
|              |                |  |
|              |                |  |
|              |                |  |
|              |                |  |
|              |                |  |

- 9. Repeat Steps 4 8 to attach multiple documents.
- 10. Select the desired in the Primary column. *The designated attachment,* •, *is the Primary Attachment.*
- 11. Select Close Window . The **Attach Files** pop-up window closes, and the file appears in the **Attachments for Request NBR** pop-up window.

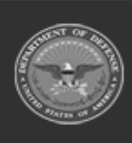

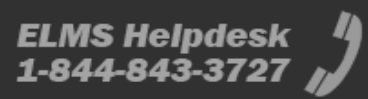

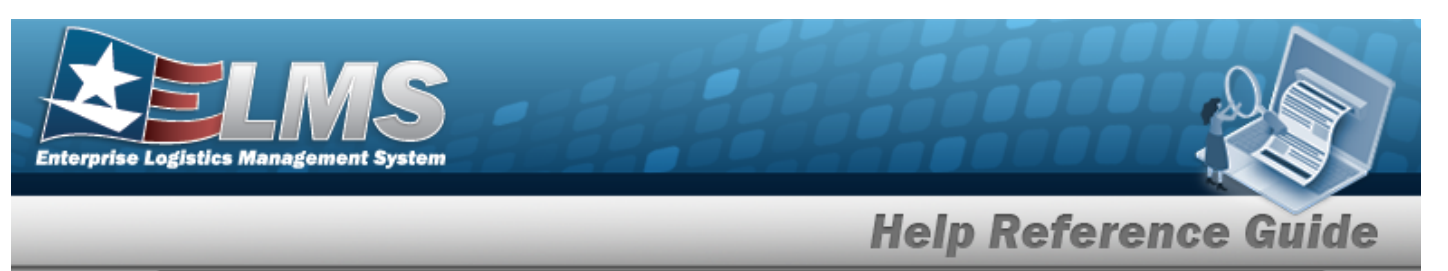

| Attachments for Return Nbr: A01RU2022140000001 |            | ×      |
|------------------------------------------------|------------|--------|
| Instructions                                   |            | *      |
| e                                              |            | Attach |
| Puffin.png                                     | <b>■</b> × |        |

#### **Remove an Attachment**

Ν

A. Select the  $\times$  part of  $\cong \times$  next to the desired document. *The Delete Attachment pop-up window appears.* 

the prompts to download the attachment.

12. Select X. The Attachments for Request NBR pop-up window closes.

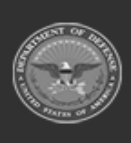

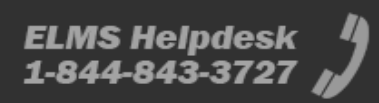